## 吉林省教育厅科研项目管理系统 签订合同书使用说用

## 1、申报人登录

申报人打开浏览器(谷歌浏览器或者火狐浏览器),在浏览器地址栏上输入系统登录网址(http://210.47.0.215:8080/eduxm/index.jsp),点击回车,就可以打开登录界面。

## 2、签订合同书

## 2.1 进入签订合同书系统

进入系统后,展开"项目申报管理"菜单,点击"签订合同书"菜单项。

| 导航《                   | 欢迎 项目申报 ×         | 签订合同 | <b>H</b> ×             |             |  |       |                 |           |                                       |
|-----------------------|-------------------|------|------------------------|-------------|--|-------|-----------------|-----------|---------------------------------------|
| ≧注册信息修改 ▲ <☐ 项目申报管理   | 项目检索              |      |                        |             |  |       |                 |           |                                       |
| 国际日申报                 | 连接方式 检索 检索请       |      | ì                      | 运算 内<br>= ~ |  | 内容    |                 |           | 排序                                    |
| ■ 金い合向书<br>▶ □ 项目结项管理 |                   |      | 择要检索的单元 ~              |             |  |       |                 |           | ───────────────────────────────────── |
|                       | 项目资料信息            |      |                        |             |  |       |                 |           |                                       |
|                       | 项目类名称             |      | 项目名称                   | 研究类型        |  | 项目类别  | 状态              | 操作        |                                       |
|                       | 2017年"十三五"科学<br>目 | 技术项  | 基于SDN的空间信息网络体系架<br>构研究 | 基础研究        |  | 重点实验室 | 立项(等待签<br>订合同书) | ✔ 填报合同书 🗸 | 提交合同书                                 |
|                       | 10 ~ 4 第1         | 共1页  | 2 🕨 🕨 🗴 显示1到1,共1记家     | ţ           |  |       |                 |           |                                       |

2.2 填报合同书 点击"签订合同书"菜单后,会出现自己所申报的项目 列表,找到需要签订合同书的项目,点击"填报合同书"按钮,按要求填写合同 书中的研究进度、主要指标和课题经费信息(注意:系统不允许修改课题的基本 信息、负责人和项目成员信息)。

| 欢迎 项目申报 × 签订合同书 ×                  |                     |                    |                   |  |       |                 |         |       |  |  |  |
|------------------------------------|---------------------|--------------------|-------------------|--|-------|-----------------|---------|-------|--|--|--|
| 项目检索                               |                     |                    |                   |  |       |                 |         |       |  |  |  |
| 连接方式 检索项 运算 内容 排序                  |                     |                    |                   |  |       |                 |         |       |  |  |  |
|                                    | 请选择要检索的单元 > = > 不排戶 |                    |                   |  |       |                 |         |       |  |  |  |
| 项目资料信息                             |                     |                    |                   |  |       |                 |         |       |  |  |  |
| 项目类名称                              |                     | 项目名称               | 研究类型              |  | 项目类别  | 状态              | 操作      |       |  |  |  |
| 2017年"十三五"科学打<br>目                 | 支术项                 | 基于SDN的空间信息网络体系统构研究 | <sup>提</sup> 基础研究 |  | 重点实验室 | 立项(等待签<br>订合同书) | 卓 填报合同书 | 提交合同书 |  |  |  |
| 10 ▼   4 4 第1 共1页 ▶ ▶ 0 显示1到1,共1记录 |                     |                    |                   |  |       |                 |         |       |  |  |  |

**2.3 提交合同书 完成填报合同书,**检查确认无误后,点击"提交合同书"按钮,等待院校管理员审核通过后打印合同书。

| 欢迎 项目申报 × 签订合同书 ×                                                      |    |                 |      |  |      |    |         |          |  |  |
|------------------------------------------------------------------------|----|-----------------|------|--|------|----|---------|----------|--|--|
| 项目检索                                                                   |    |                 |      |  |      |    |         |          |  |  |
| 连接方式                                                                   |    |                 |      |  |      |    |         |          |  |  |
|                                                                        | 请选 | 请选择要检索的单元 > = > |      |  |      |    |         | 不排序 ~    |  |  |
| 项目资料信息                                                                 |    |                 |      |  |      |    |         |          |  |  |
| 项目类名称                                                                  |    | 项目名称            | 研究类型 |  | 项目类别 | 状态 | 操作      | $\frown$ |  |  |
| 2017年"十三五"科学技术项 基于SDN的空间信息网络体系架 基础研究 重点实验室 立项(等待签 订合同书) ↓ 填报合同书 ↓ 提交合同 |    |                 |      |  |      |    | ✔ 提交合同书 |          |  |  |
| 10 ∨ は 4 第1 共1页 ▶ Ⅰ 0 显示1到1,共1记录                                       |    |                 |      |  |      |    |         |          |  |  |

2.3 查看合同书 提交合同书之后,可以点击"查看合同书"查看合同

书内容。

| 欢迎 项目申报 ×         | 签订合同 | <b>书</b> ×             |                   |    |       |                 |       |
|-------------------|------|------------------------|-------------------|----|-------|-----------------|-------|
| 项目检索              |      |                        |                   |    |       |                 |       |
| 连接方式              | 检索项  |                        | 运算                | 内容 | 1     |                 |       |
|                   | 请选   | 择要检索的单元 ∨              | = ~               |    |       |                 |       |
| 项目资料信息            |      |                        |                   |    |       |                 |       |
| 项目类名称             |      | 项目名称                   | 研究类型              |    | 项目类别  | 状态              | 操作    |
| 2017年"十三五"科学<br>目 | 技术项  | 基于SDN的空间信息网络体系。<br>构研究 | <sup>架</sup> 基础研究 |    | 重点实验室 | 已提交(等待<br>院校审核) | 查看合同书 |
| 10 🗸 📢 🖣 1        | 共1页  | 〔 ▶ ▶ ○ 显示1到1,共1记      | 录                 |    |       |                 |       |

2.4 打印合同书 待合同书通过院校审核员的审核后,会出现"打印

合同书"按钮。

| 欢迎 项目申报 × 签订合同书 ×                                          |                    |      |      |  |      |    |                                       |    |  |  |
|------------------------------------------------------------|--------------------|------|------|--|------|----|---------------------------------------|----|--|--|
| 项目检索                                                       |                    |      |      |  |      |    |                                       |    |  |  |
| 连接方式 检索项 运算 内容                                             |                    |      |      |  |      |    |                                       | 排序 |  |  |
|                                                            | 请选择要检索的单元 > = > [] |      |      |  |      |    | ───────────────────────────────────── |    |  |  |
| 项目资料信息                                                     |                    |      |      |  |      |    |                                       |    |  |  |
| 项目类名称                                                      |                    | 项目名称 | 研究类型 |  | 项目类别 | 状态 | 操作                                    |    |  |  |
| 2017年"十三五"科学技术项 基于SDN的空间信息网络体系架 相关 和研究 重点实验室 审核通过(请 打印合同书) |                    |      |      |  |      |    |                                       |    |  |  |
| 10 ∨   4 第 1 共1页 ▶ 月 0 显示1到1,共1记录                          |                    |      |      |  |      |    |                                       |    |  |  |